# devcomm

### Biuletyn Informacji Publicznej

## Instrukcja obsługi Użytkownika BIP

Devcomm ICT Al. Warszawska 102, lok.4 20-824 Lublin mail@devcomm.pl tel. +48 (81) 470 74 40 fax. +48 (81) 464 34 90

#### **SPIS TREŚCI**

| 1. Informacje o biuletynie          | 3  |
|-------------------------------------|----|
| 1.1. Mapa serwisu                   | 3  |
| 1.2. Redakcja biuletynu             | 3  |
| 1.3. Słownik skrótów                | 4  |
| 1.4. Historia zmian                 | 5  |
| 1.5. Statystyka odwiedzin           | 5  |
| 2. Menu Podmiotowe                  | 6  |
| 2.1. Nazwa instytucji               | 7  |
| 2.2. Struktura organizacyjna        | 8  |
| 2.3. Dokumenty                      | 9  |
| 2.4 Jednostki organizacyjne         | 10 |
| 2.5. Lista osób                     | 11 |
| 2.6. Oferty pracy                   | 12 |
| 2.7. Oświadczenia majątkowe         | 13 |
| 2.8. Zamówienia publiczne/przetargi | 14 |
| 2.9. Rejestry środowiskowe          | 15 |
| 2.10. Książka adresowa              | 17 |
| 2.11. Procedury urzędowe            | 18 |
| 3. Odnośniki funkcyjne              | 19 |

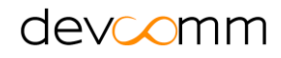

#### 1. Informacje o biuletynie

**1.1. Mapa serwisu** - zawiera informacje o strukturze systemu BIP. Wszystkie elementy menu uporządkowane są w postaci hierarchicznej listy, w której każdy element jest aktywnym hyperlinkiem do opisywanej pozycji menu – Rys. 1.

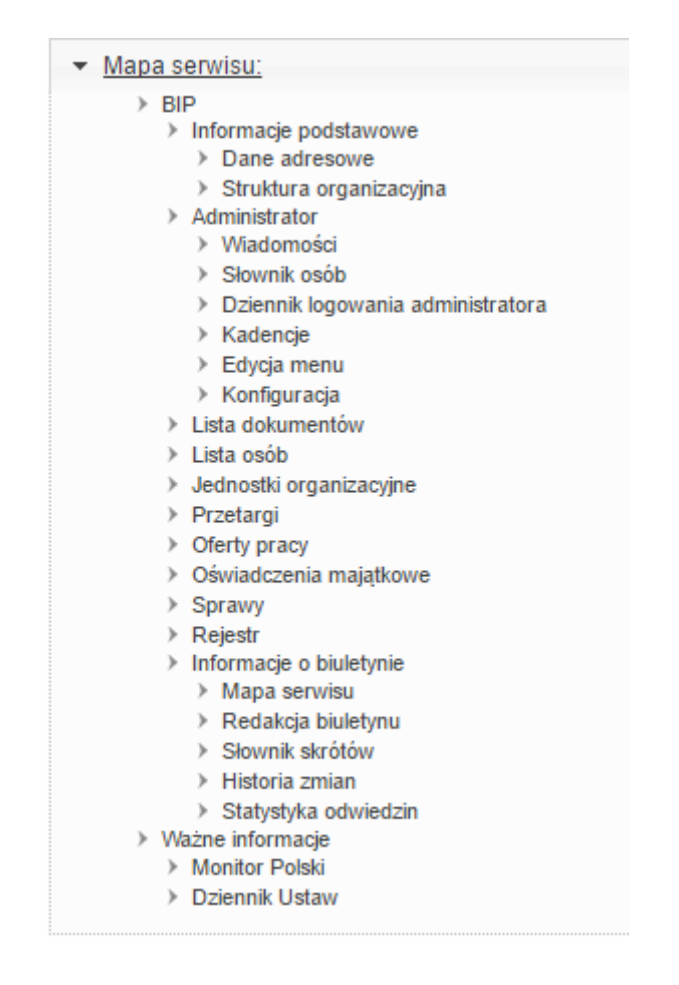

Rys. 1 – Mapa serwisu przedstawiona w postaci linków do pozycji menu

**1.2. Redakcja biuletynu** – zawiera podstawowe informacje o osobach upoważnionych do redagowania informacji zawartych w systemie BIP. Element ten posiada wyszukiwarkę, za pomocą której można odszukać poszczególnych redaktorów systemu – Rys. 2.

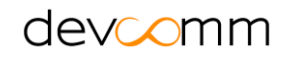

|                       |                | Redakcja Biuletynu |       |          |              |       |          |          |
|-----------------------|----------------|--------------------|-------|----------|--------------|-------|----------|----------|
| ✓ Lista redaktorów:   |                |                    |       |          |              |       |          |          |
|                       |                |                    | Сору  | CSV      | Excel        | PDF   | Print    |          |
| Szukaj:               |                |                    | Wy    | świetlaj | j <b>1</b> 0 | •     | rekordó  | N        |
| Nazwisko i imię       | *              | Email              | ¢     |          |              | Telef | on       | \$       |
| Admin Admin           |                | poczta@poczta.pl   |       |          |              |       |          |          |
| Wyświetlono od 1 do 1 | 1 z 1 rekordów |                    | pierw | sza po   | przednia     | 1     | następna | ostatnia |

Rys. 2 – Lista redaktorów BIP, wyszukiwarka

Aby wyszukać wybranego redaktora za pomocą wyszukiwarki, w pole "Szukaj" wystarczy wpisać dowolną frazę opisującą dane redaktora, np. imię, nazwisko czy adres e-mail.

**1.3. Słownik skrótów** – zawiera opis skrótów i pojęć używanych w systemie. Element ten posiada wyszukiwarkę, za pomocą której można odszukać poszczególny skrót – Rys. 3.

| Słownik   | skrótów                |     |                                |        |         |       |         |       |          | PDF  | Drukuj |
|-----------|------------------------|-----|--------------------------------|--------|---------|-------|---------|-------|----------|------|--------|
| ▼ Lista   | skrótów:               |     |                                |        |         |       |         |       |          |      |        |
|           |                        |     |                                | Сору   | CSV     | Excel | PDF     | Print |          |      |        |
| Szukaj:   |                        |     |                                | Wyświe | tlaj 10 |       | ▼ rekor | rdów  | r        |      |        |
|           | Skrót                  | *   |                                | Opi    | s       |       |         |       |          |      | \$     |
|           |                        | BIP | Biuletyn informacji publicznej |        |         |       |         |       |          |      |        |
| Wyświetlo | no od 1 do 1 z 1 rekor | dów |                                | р      | ierwsza | рор   | rzednia | 1     | następna | osta | tnia   |

Rys. 3 – Lista skrótów

Aby wyszukać wybrany skrót za pomocą wyszukiwarki, w pole "Szukaj" wystarczy wpisać dowolną frazę opisującą skrót, np. część opisu skrótu lub sam skrót.

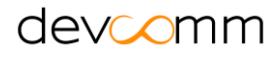

**1.4. Historia zmian** – element zawierający rejestr zmian wykonanych z poziomu panelu administracyjnego systemu BIP. Umożliwia wyszukanie zdarzeń według osoby dokonującej zmian, typu zdarzenia oraz daty wykonania zmiany. Rejestr zmian wykonywany jest automatycznie przez system i administrator nie ma wpływu na zapisywane w nim informacje – Rys. 4.

| Historia zmian  |                            |    |    |             |       |       |       | PDF                   | Drukuj          |
|-----------------|----------------------------|----|----|-------------|-------|-------|-------|-----------------------|-----------------|
| ▼ Szukaj:       |                            |    |    |             |       |       |       |                       |                 |
| Typ zdarzenia   | a: Typ zdarzenia           |    |    |             |       |       |       |                       |                 |
| Nazwisko i imię | ą: Nazwiskoiimię ▼         |    |    |             |       |       |       |                       |                 |
| Data            | a: od                      | do |    |             |       |       |       |                       |                 |
| I               |                            |    |    |             |       |       |       |                       |                 |
| ▼ Lista zmian:  |                            |    |    |             |       |       |       |                       |                 |
|                 |                            |    | C  | CSV CSV     | Excel | PDF   | Print |                       |                 |
| Szukaj:         |                            |    | Wy | świetlaj 10 | )     | ▼ rek | ordów |                       |                 |
| Lp ≎            | Zdarzenie                  |    | \$ |             | 0     | soba  |       | \$<br>Dat             | a 👻             |
| 187 Dodanie nov | Dodanie nowej pozycji menu |    |    | Admin Ad    | min   |       |       | 2016<br>08-3<br>13:5( | i-<br>1<br>0:53 |

Rys. 4 – Historia zmian systemu BIP

Aby wyszukać wybrane zmiany za pomocą wyszukiwarki, należy odpowiednio wypełnić pola: typ zdarzenia, nazwisko i imię oraz/i data od, data do. Wynik zostanie wyświetlony automatycznie po wypełnieniu wybranych pól.

**1.5. Statystyka odwiedzin** – zawartość tej zakładki wyświetla statystykę odwiedzin strony BIP z uwzględnieniem wszystkich podstron. Zawarte w statystyce odwiedzin informacje rejestrowane są automatycznie przez system BIP. Zestawienie wyświetlane jest w postaci ilości odsłon oraz stosunku procentowego ilości odwiedzin danej zakładki w stosunku do całości serwisu. Domyślny sposób wyświetlania: od największej do najmniejszej ilości odwiedzin – Rys. 5.

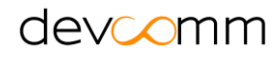

| Statystyka odwiedzin    |         |                    | PDF Drukuj |
|-------------------------|---------|--------------------|------------|
| ▼ Statystyka:           |         |                    |            |
| olaljoljila.            |         |                    |            |
|                         |         | Wybierz przedział: |            |
|                         | Data    | od: 📑              |            |
|                         | Data    | do:                |            |
|                         | Data    | uo                 |            |
|                         |         | Wyświetl           |            |
|                         |         |                    |            |
| Tytuł strony            | Odsłony | %                  |            |
| Urząd XYZ               | 839     | 34.64%             |            |
| BIP                     | 0       | 0.00%              |            |
| Dokumenty               | 486     | 20.07%             |            |
| Historia zmian          | 28      | 1.16% 💻            |            |
| Informacje o biuletynie | 30      | 1.24% 💻            |            |
| Jednostki               | 148     | 6.11%              |            |
| Jednostki 2             | 3       | 0.12% י            |            |
| Mapa serwisu            | 29      | 1.20% 💻            |            |
|                         |         |                    |            |

Rys. 5 – Statystyki odwiedzin BIP

#### 2. Menu Podmiotowe

Menu Biuletynu Informacji Publicznej podzielone jest na dwie sekcje: menu górne i menu boczne.

Po wybraniu odpowiedniego działu z menu górnego rozwijane jest przypisane do niego menu boczne z podkategoriami menu – Rys. 6 i 7.

| BIULETYN INFORMACJI PUBLICZNEJ          |           |              |               |          |                  | szukaj                 | ~ 0 |   |
|-----------------------------------------|-----------|--------------|---------------|----------|------------------|------------------------|-----|---|
| Sesteś tutaj: BIP / Informator urzędowy |           |              |               |          |                  |                        | AAA | D |
| Informator urzędowy                     | Burmistrz | Rada Miejska | Prawo lokalne | Solectwo | Procedury urzędo | we Zamówienia publiczn | e   |   |

Rys. 6 – Menu górne

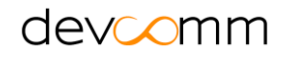

| BIP                      |   |
|--------------------------|---|
| Informator urzędowy      | > |
| Książka telefoniczna     | > |
| Struktura organizacyjna  | > |
| Regulamin organizacyjny  | > |
| Podatki i opłaty lokalne | > |
| Jednostki organizacyjne  | ⇒ |
| Kontrole                 | ⇒ |
| Współpraca z NGO         | > |
| Informacje o środowisku  | > |
| Praca                    | > |
| Język migowy             | > |
| Rejestry i ewidencje     | > |
| Informacje o biuletynie  | > |

Rys. 7 – Menu boczne przypisane do menu górnego

**2.1. Nazwa instytucji** – zawiera podstawowe informacje dotyczące jednostki administracyjnej, takie jak dane teleadresowe, mapę z lokalizacją geograficzną jednostki oraz/i grafiki załączone przez administratora biuletynu informacji publicznej – Rys. 8.

|                                                                  | PDF Drukuj                                                                                                    |
|------------------------------------------------------------------|----------------------------------------------------------------------------------------------------|
| teleadresowe                                                     |                                                                                                    |
| al. Warszawska 102 lok.4,<br>20-824 Lublin,<br>Powiat: M. Lublin |                                                                                                    |
| 81 470 74 09                                                     |                                                                                                    |
| 81 464 34 90                                                     |                                                                                                    |
| poczta@devcomm.pl                                                |                                                                                                    |
| http://www.devcomm.pl                                            |                                                                                                    |
| <b>o</b> mm                                                      |                                                                                                    |
|                                                                  | teleadresowe<br>al. Warszawska 102 lok.4,<br>20-824 Lublin,<br>Powiat: M. Lublin<br>81 470 74 09<br>81 464 34 90<br>poczta@devcomm.pl<br>http://www.devcomm.pl |

Rys. 8 – Dane teleadresowe jednostki

**2.2. Struktura organizacyjna** – zawiera hierarchiczną listę struktury organizacyjnej danej jednostki. W celu uzyskania szczegółowych informacji o wybranej jednostce organizacyjnej należy wybrać z listy odpowiedni link z nazwą wydziału. Zostanie wyświetlona informacja szczegółowa wydziału – Rys. 9.

| wydział 1                                                         | PDF | Drukuj |
|-------------------------------------------------------------------|-----|--------|
| < Powrót do: Devcomm ICT                                          |     |        |
| ✓ Szczegółowe dane komórki                                        |     |        |
| Nazwa komórki: wydział 1                                          |     |        |
| Komórka nadrzędna: → Devcomm ICT<br>Komórki podległe: → wydział 2 |     |        |

Rys. 9 – Szczegółowe dane wydziału

Element pozwala na wyświetlenie listy bieżących pracowników danej komórki organizacyjnej. W tym celu należy rozwinąć przycisk '*Pracownicy*'. Dodatkowo można uzyskać również informacje o pracownikach archiwalnych danego wydziału – Rys. 10.

| <ul> <li>Szczegółowe dane komórki</li> </ul> |                         |
|----------------------------------------------|-------------------------|
| <ul> <li>Pracownicy</li> </ul>               |                         |
|                                              |                         |
| lmię i nazwisko:                             | Admin Admin             |
| Stanowisko:                                  | stanowisko z wydziału 1 |
| (Pokaż pracowników archiwalnych)             |                         |

Rys. 10 – Lista pracowników wydziału

**2.3. Dokumenty** – zawiera publikacje dokumentów wraz z załącznikami w postaci listy nagłówków. Element posiada wyszukiwarkę dokumentów. Po rozwinięciu menu '*Szukaj dokumentów*' można skorzystać z kryteriów wyszukiwania, takich jak: tytuł dokumentu, znak, osoba wytwarzająca, data wytworzenia dokumentu, stan dokumentu (aktualny, nieaktualny), wydział, dokładna data utworzenia dokumentu – Rys. 11.

| Dokumenty                                                                                                    | PI                                                                         | DF Drukuj |
|----------------------------------------------------------------------------------------------------|----------------------------------------------------------------------------|-----------|
| <ul> <li>Szukaj dokumentów:</li> </ul>                                                                             |                                                                            |           |
| Tytuł dokumentu:<br>Znak:<br>Osoba wytwarzająca:<br>Wytworzony:<br>Aktualne:<br>Wydział:<br>Rok / miesiąc / dzień: | Tytuł<br>Znak<br>Osoba<br>od do<br>wybierz v<br>wybierz v<br>brak v brak v |           |
| Wyświetlono od                                                                                                    | d 1 do 3 z 3 rekordów Wyświetlaj 10 💌 rekordów                             |           |
| <ul> <li>Data utworzenia</li> <li>Tytuł: Tytuł 1</li> </ul>                                                        | x: 2014-01-07                                                              |           |
| Znak dokumentu<br>Tytuł: Tytuł 2                                                                                   | : nr 235-2014 Data utworzenia: 2014-01-07                                  |           |
| <ul> <li>Data utworzenia</li> <li>Tytuł: Tytuł 3</li> </ul>                                                        | x: 2014-01-03                                                              |           |

Rys. 11 – Lista dokumentów wraz z wyszukiwarką

W celu wyświetlenia zawartości dokumentu należy kliknąć w link zawierający jego nazwę – wyświetlone zostaną szczegółowe informacje dotyczące dokumentu wraz z bezpośrednim odnośnikiem do treści dołączonego pliku – Rys. 12.

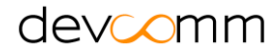

| Szczegóły dokumentu P |                              |  |  |
|-----------------------|------------------------------|--|--|
|                       | ✓ Powrót do listy dokumentów |  |  |
| ▼ Dokument            |                              |  |  |
| Tytuł:                | Tytuł 1                      |  |  |
| Data utworzenia:      | 2014-01-07                   |  |  |
| Opis:                 | Opis 1                       |  |  |
| Plik:                 | 💾 Plik źródłowy              |  |  |

Rys. 12 – Szczegółowe dane dokumentu

**2.4 Jednostki organizacyjne** – zawiera publikacje informacji o jednostkach organizacyjnych podmiotu prowadzącego BIP. Element zawiera dane teleadresowe jednostek organizacyjnych oraz rejestry zmian, czyli informacje o zmianach dokonywanych w poszczególnych wpisach – Rys. 13.

| Jednostki organi  | zacyjne |      |         |                       | PDF Drukuj |
|-------------------|---------|------|---------|-----------------------|------------|
| GOP \$            |         |      |         |                       |            |
| ulic a:           | Testowa | tel. | 123456  |                       |            |
| kod-pocztowy:     | 10-100  | fax  | 1234567 | ,                     |            |
| mejscowosc.       | Lubin   | ww   | /W:     |                       |            |
| więcej informacji |         |      | doda    | ano do BIP: 07-01-201 | 6 12:25:28 |
| do góry           |         |      |         | rej                   | estr zmian |

Rys. 13 – Informacje o jednostkach organizacyjnych

Szczegółowe informacje dotyczące jednostki można uzyskać wybierając link '*więcej informacji*'. Widok ten zawiera załączniki, informacje o pracownikach danej jednostki oraz listę dokumentów opublikowanych przez jednostkę – Rys. 14.

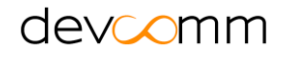

| Szczegóły jednostki            |                           |  |  |
|--------------------------------|---------------------------|--|--|
|                                | Powrót do listy jednostek |  |  |
| ▼ GOPS                         |                           |  |  |
| Adres                          | Testowa<br>10-100 Lublin  |  |  |
| Telefon                        | 123456                    |  |  |
| Fax                            | 1234567                   |  |  |
| Strona internetowa             |                           |  |  |
| Numer konta                    |                           |  |  |
| NIP                            |                           |  |  |
| REGON                          |                           |  |  |
| ▼ Załączniki                   |                           |  |  |
| <ul> <li>Pracownicy</li> </ul> |                           |  |  |

Rys. 14 – Szczegółowe informacje jednostki organizacyjnej

**2.5. Lista osób** – zawiera publikacje informacji o osobach pełniących funkcje publiczne w danej jednostce prowadzącej BIP. Element pozwala na wyszukiwanie osób poprzez pole *'Szukaj'* – Rys. 15.

| Lista osób     |                 |      |                                               |                          |         |     |       | <br>PDF | Drukuj |
|----------------|-----------------|------|-----------------------------------------------|--------------------------|---------|-----|-------|---------|--------|
| Szukaj:        |                 |      |                                               | Copy CSN<br>Wyświetlaj 1 | / Excel | PDF | Print |         |        |
|                | Imię i Nazwisko | \$   |                                               | In                       | formac  | je  |       |         | \$     |
|                |                 |      | Stanowisko: pracownik tes<br>Godziny przyjęć: | towy                     |         |     |       |         |        |
| Jan Nowak      |                 |      | 8-16                                          |                          |         |     |       |         |        |
|                |                 |      | pokój 100                                     |                          |         |     |       |         |        |
| Marta Kowalska |                 |      | Stanowisko: pracownik                         |                          |         |     |       |         |        |
|                |                 | Rys. | 15 – Lista osób                               |                          |         |     |       |         |        |

W celu wyświetlenia szczegółowych informacji (w tym oświadczeń majątkowych) dotyczących pracownika, należy kliknąć w link zawierający imię i nazwisko pracownika – Rys. 16.

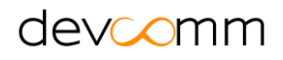

Informacje o osobie

PDF Drukuj

|                                            | < Powrót                                                                                      |  |  |  |  |
|--------------------------------------------|-----------------------------------------------------------------------------------------------|--|--|--|--|
| <ul> <li>Szczegółowe dane osoby</li> </ul> |                                                                                               |  |  |  |  |
| lmię i nazwisko:                           | Marta Kowalska                                                                                |  |  |  |  |
| Komórka organizacyjna                      | • wydział C                                                                                   |  |  |  |  |
| Stanowisko                                 | stanowisko z wydz C                                                                           |  |  |  |  |
| Oświadczenia majątkowe:                    | Oświadczenie za rok 2015<br>Stanowisko:<br>Opis: test oświadczenia                            |  |  |  |  |
|                                            | Oświadczenie za rok 2015<br>Stanowisko: pracownik<br>Opis: oświadczenie majątkowe za rok 2015 |  |  |  |  |

Rys. 16 – Szczegółowe dane pracownika jednostki

**2.6. Oferty pracy** – zawiera publikacje informacji o ofertach pracy na stanowiskach urzędniczych w danej jednostce prowadzącej BIP. Element umożliwia wyszukiwanie ofert pracy według kryteriów takich jak: wszystkie, aktualne, nieaktualne. Dodatkowo posiada funkcję wyszukiwania błyskawicznego według podanej frazy – Rys. 17.

| Oferty pr    | асу              |           |         |                           |    |         |        |          |      |         |     |                           | PDF      | Drukuj |
|--------------|------------------|-----------|---------|---------------------------|----|---------|--------|----------|------|---------|-----|---------------------------|----------|--------|
| ► Filtruj    | oferty pracy     |           |         |                           |    |         |        |          |      |         |     |                           |          |        |
|              |                  |           |         |                           |    | Сору    | CSV    | Excel    | PDF  | Print   |     |                           |          |        |
| Błyskawiczne | wyszukiwanie:    |           |         | ]                         | v  | /yświet | aj 10  |          | • r  | ekordóv | v   |                           |          |        |
| Lp           | ≎ Sta            | nowisko 🗘 | Nazwa   | wydziału ogłaszającego    | \$ | C       | ata og | łoszenia |      | -       | Ter | rmin składa<br>Jokumentóv | nia<br>N | \$     |
| 1            | Oferta pra       | су        | Devcomm | ICT Testowa 10-100 Lublin |    | 2016    | -01-01 |          |      |         |     | 2016-01-3                 | 31       |        |
| Wyświetlono  | od 1 do 1 z 1 re | kordów    |         |                           |    |         | pi     | ierwsza  | popr | zednia  | 1   | następna                  | ost      | atnia  |
|              |                  |           |         |                           |    |         |        |          |      |         |     | Strona                    | 1        | z 1    |

Rys. 17 – Lista ofert pracy

Aby przejść do szczegółów wybranej oferty pracy należy kliknąć link z nazwą stanowiska. Wyświetlone zostaną szczegóły oferty, będzie dostępna także lista wszystkich kandydatów ubiegających się o pracę na danym stanowisku – Rys. 18.

12

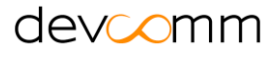

Szczegóły oferty pracy

PDF Drukuj

|                                        | « Powrot do listy ofert           |
|----------------------------------------|-----------------------------------|
| Oferta pracy                           |                                   |
| Jednostka ogłaszająca:                 | Devcomm ICT Testowa 10-100 Lublin |
| Data ogłoszenia:                       | 2016-01-01                        |
| Termin składania<br>dokumentów:        | 2016-01-31                        |
| Wymagane wykształcenie:                | wyższe                            |
| Wymagania związane ze<br>stanowiskiem: | wymagani                          |
| Wymagane dokumenty:                    | cv, list motywacyjny              |
| Miejsce składania<br>dokumentów:       | sekretariat                       |
| Załączniki                             | 🔁 załącznik 1                     |
|                                        |                                   |
| Lista wszystkich kandydatów:           |                                   |

Rys. 18 – Szczegóły wybranej oferty pracy

**2.7. Oświadczenia majątkowe** – zawiera publikacje informacji dotyczących oświadczeń majątkowych osób pełniących funkcje publiczne w danej jednostce prowadzącej BIP. Element umożliwia wyszukanie oświadczeń pracowników jednostki według kolejnych lat lub kadencji – Rys. 19.

| Oswiadczenia majatkowe                            |                                                                                                    | PDF Drukuj           |
|---------------------------------------------------|----------------------------------------------------------------------------------------------------|----------------------|
|                                                   | Wszystkie lata                                                                                                    |                      |
| Kowalski Jan                                      | Wszystkie lata                                                                                                    |                      |
| Nazwa komórki: Szkoła podstawowa nr 10<br>• Opis1 | Oświadczenia za rok - 2014<br>Oświadczenia za rok - 2013<br>Oświadczenia za rok - 2012<br>Oświadczenia za rok - 2011 | > treść > informacje |
|                                                   | Oświadczenia za rok - 2010<br>Oświadczenia za rok - 2009<br>Oświadczenia za rok - 2008<br>Oświadczenia za rok - 2007 |                      |
|                                                   | Oświadczenia za rok - 2006<br>Oświadczenia za rok - 2005<br>Oświadczenia za rok - 2004<br>Oświadczenia za rok - 2003 |                      |
|                                                   | Oświadczenia za rok - 2002<br>Oświadczenia za rok - 2002<br>Oświadczenia za rok - 2001                               |                      |

Rys.19 – Filtrowanie oświadczeń majątkowych

Oświadczenia majątkowe każdego pracownika dostępne są również w informacjach o osobach zatrudnionych w jednostce – Rys. 20.

| <ul> <li>Szczegółowe dane osoby</li> </ul> |                                                      |
|--------------------------------------------|------------------------------------------------------|
|                                            |                                                      |
| lmię i nazwisko:                           | Jan Kowalski                                         |
| Telefon:                                   | 534 542 918                                          |
| Adres email:                               | jankowa@net.pl                                       |
| Oświadczenia majątkowe:                    | Oświadczenie<br>Stanowisko:<br>Opis: Opis1           |
|                                            | Oświadczenie<br>Stanowisko: Księgowy<br>Opis: Opis 2 |

Rys. 20 – Widok oświadczeń majątkowych w liście osób

W celu wyświetlenia treści oświadczenia majątkowego należy wybrać odpowiedni link z listy dostępnych oświadczeń.

**2.8. Zamówienia publiczne/przetargi** – zawiera publikacje informacji o zamówieniach publicznych prowadzonych w danej jednostce prowadzącej BIP. Element pozwala na wyszukiwanie przetargów na podstawie kryteriów takich jak: przedział czasu lub stan przetargu (aktualne, wszystkie, archiwalne, unieważnione, rozstrzygnięte). Element ten pozwala na tzw. wyszukiwanie błyskawiczne – przetargi wyszukiwane są na podstawie podanej frazy. W celu wyświetlenia szczegółowych informacji o przetargu należy wybrać link zawierający tytuł zamówienia publicznego – Rys. 21.

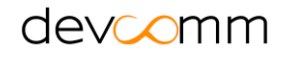

| Przetarg                  | ji                                          |                   |                       |          |            |                      | PDF Dr          | rukuj  |
|---------------------------|---------------------------------------------|-------------------|-----------------------|----------|------------|----------------------|-----------------|--------|
| <ul> <li>Szuka</li> </ul> | aj przetargu:                               |                   |                       |          |            |                      |                 |        |
|                           | Przedział: od do do Filtruj po: wszystkie   |                   |                       |          |            |                      |                 |        |
| Błyskawic                 | zne wyszukiwanie:                           |                   |                       | Wyświetk | aj 10      | ▼ rekordóv           | v               |        |
| Lp 🗘                      | Symbol przetargu 🗘                          | Data ogłoszenia 💌 | Tytuł zamówienia publ | icznego  | ≎ Te       | ermin składania      | ofert           | \$     |
| 1                         | Nr 435-2014                                 | 2014-01-07        | Temat przetargu       |          | 2014-0     | 1-07 12:00:00        |                 |        |
| 2                         | Nr 513-2014                                 | 2014-01-07        | Temat przetargu       |          | 2014-0     | 1-07 12:00:00        |                 |        |
| 3                         | Nr 606-2014                                 | 2014-01-07        | Temat przetargu       |          | 2014-0     | 1-07 12:00:00        |                 |        |
| Wyśv                      | vietlono od 1 do 3 z 3 rekordów<br>rekordów | - wybrano z 11    |                       | pierwsza | poprzednia | 1 następna<br>Strona | ostatnia<br>1 z | a<br>1 |

Rys. 21 – Lista przetargów

**2.9. Rejestry środowiskowe** – zawiera publikacje informacji o środowisku (zgodnie z Rozporządzeniem Ministra Środowiska z dnia 22.09.2010r w sprawie wzoru oraz zawartości i układu publicznie dostępnego wykazu danych o dokumentach zawierających informacje o środowisku i jego ochronie). Element posiada wyszukiwarkę rejestrów środowiskowych. Wyszukiwanie może odbywać się według kryteriów takich jak: numer karty, rodzaj dokumentu(Rodzaj), temat dokumentu(Temat), znak sprawy(Znak) oraz filtr dat(Rok wydania) – Rys. 22.

| <ul> <li>Szczegółowe wyszuk</li> </ul>                     | xiwanie rejestrów                                                                                                    |
|------------------------------------------------------------|----------------------------------------------------------------------------------------------------|
| W celu wyszukania info<br>sprawy spowoduje prze<br>osobowy | ormacji na temat stanu załatwiania swojej sprawy należy uzupełnić jedno z pół poniższego formularza. Wypełnienie pola numer<br>eszukanie bazy spraw dotyczących zarówno osób fizycznych jak i podmiotów gospodarczych. Wpisywanie wszelkich danych<br>rch jest dobrowolne - dane te są używane jedynie podczas procesu przeszukiwania bazy i nie są rejestrowane. |
| Numer karty:                                               | Numer Karty                                                                                                    |
| Rok wydania:                                               | Rok 💌                                                                                                    |
| Rodzaj:                                                    | Rodzaj                                                                                                    |
| Nazwa:                                                     | Nazwa                                                                                                    |
| Temat:                                                     | Temat                                                                                                    |
| Obszar:                                                    | Obszar                                                                                                    |
| Znak:                                                      | Znak                                                                                                    |

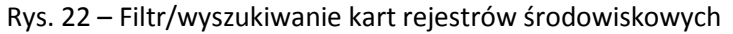

Kryteria wyszukiwania '*Rodzaj*' i '*Temat*' dostępne są z list rozwijanych – Rys. 23 i Rys. 24.

| <ul> <li>Szczegółowe wyszuk</li> </ul>                                                       | iwanie rejestrów                                                                                                    |
|----------------------------------------------------------------------------------------------|----------------------------------------------------------------------------------------------------|
| W celu wyszukania info<br>sprawy spowoduje prze<br>osobowy                                   | prmacji na temat stanu załatwiania swojej sprawy należy uzupełnić jedno z pól poniższego formularza. Wypełnienie pola numer<br>szukanie bazy spraw dotyczących zarówno osób fizycznych jak i podmiotów gospodarczych. Wpisywanie wszelkich danych<br>rch jest dobrowolne - dane te są używane jedynie podczas procesu przeszukiwania bazy i nie są rejestrowane. |
| Numer karty:                                                                                 | Numer Karty                                                                                                    |
| Rok wydania:                                                                                 | Rok 💌                                                                                                    |
| Rodzaj:                                                                                      | Rodzaj                                                                                                    |
| Nazwa:                                                                                       | Rodzaj  Wniosek o wydanie decyzji                                                                                                    |
| Temat:                                                                                       | Wniosek o udzielenie wskazań lokalizacyjnych                                                                                                    |
| Obszar:                                                                                      | Decyzja                                                                                                    |
| Znak:                                                                                        | Postanowienie<br>Polityka, strategia, plan lub program                                                                                                    |
|                                                                                              | Projekt polityki, strategii. planu lub programu<br>Projekt innych dokumentów                                                                                                    |
| Wyświetlono od 1 do 1 z<br>r                                                                 | Raport o oddziaływaniu przedsięwzięcia na środowisko<br>Ochrona wód<br>Przegląd ekologiczny<br>Prognoza oddziaływania na środowisko                                                                                                    |
| <ul> <li>Nazwa: Nazwa<br/>Temat: Ochrona<br/>Dodano: 2014-01-<br/>Rodzaj: Wniosek</li> </ul> | Wykaz zawierający informacje i dane o zakresie korzystania ze środowiska<br>Rejestr<br>Zgłoszenie<br>Strategiczna ocena oddziaływania na środowisko<br>Koncesja, pozwolenie, zezwolenie<br>Analiza, opracowanie ekofizjograficzne wynik badań i pomiarów                                                                                                    |
|                                                                                              | Mapa akustyczna vsza poprzednia 1 następna ostatnia                                                                                                    |
|                                                                                              | Strona 1 z 1                                                                                                    |

Rys. 23 – Wyszukiwanie słownikowe rejestrów środowiskowych

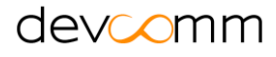

| <ul> <li>Szczegółowe wyszuk</li> </ul>                                                       | iwanie rejestrów                                                                                                    |                                                                                                    |
|----------------------------------------------------------------------------------------------|----------------------------------------------------------------------------------------------------|----------------------------------------------------------------------------------------------------|
| W celu wyszukania info<br>sprawy spowoduje prze<br>osobowy                                   | rmacji na temat stanu załatwiania swojej sprawy r<br>szukanie bazy spraw dotyczących zarówno osób<br>ch jest dobrowolne - dane te są używane jedynie j | należy uzupełnić jedno z pól poniższego formularza. Wypełnienie pola numer<br>fizycznych jak i podmiotów gospodarczych. Wpisywanie wszelkich danych<br>podczas procesu przeszukiwania bazy i nie są rejestrowane. |
| Numer karty:                                                                                 | Numer Karty                                                                                                    |                                                                                                    |
| Rok wydania:                                                                                 | Rok 💌                                                                                                    |                                                                                                    |
| Rodzaj:                                                                                      | Rodzaj                                                                                                    | ×                                                                                                    |
| Nazwa:                                                                                       | Nazwa                                                                                                    |                                                                                                    |
| Temat:                                                                                       | Temat                                                                                                    |                                                                                                    |
| Obszar:                                                                                      | Temat<br>Ochrona powietrza                                                                                                    |                                                                                                    |
| Znak:                                                                                        | Ochrona wód<br>Ochrona powierzchni ziemi                                                                                                    |                                                                                                    |
|                                                                                              | Ochrona przed hałasem<br>Ochrona przed polami elektromagnetycznymi                                                                                     |                                                                                                    |
| Wyświetlono od <b>1</b> do <b>1</b> z<br>r                                                   | Ochrona kopalin<br>Ochrona zwierząt oraz roślin<br>Inne                                                                                                | Wyświetlaj 20 💌 rekordów                                                                                                    |
| <ul> <li>Nazwa: Nazwa<br/>Temat: Ochrona<br/>Dodano: 2014-01-<br/>Rodzaj: Wniosek</li> </ul> | powietrza<br>03<br>o wydanie decyzji                                                                                                    |                                                                                                    |
|                                                                                              |                                                                                                    | pierwsza poprzednia 1 następna ostatnia                                                                                                    |
|                                                                                              |                                                                                                    | Strona 1 z 1                                                                                                    |

Rys. 24 – Wyszukiwanie słownikowe rejestrów środowiskowych c.d.

W celu wyświetlenia treści rejestru środowiskowego należy wybrać link zawierający nazwę rejestru – Rys. 25.

| Szukaj:                                                        |                                                                    | Copy CSV Excer<br>Wyświetlaj 20 ▼ | Copy CSV Excel PDF Print<br>Wyświetlaj 20 ▼ rekordów |   |          |          |    |  |  |
|----------------------------------------------------------------|--------------------------------------------------------------------|-----------------------------------|------------------------------------------------------|---|----------|----------|----|--|--|
| Nazwa: T<br>Temat: C<br>Dodano: 2<br>Rodzaj:                   | EST<br>Ochrona powietrza<br>016-09-01<br>Vniosek o wydanie decyzji |                                   |                                                      |   |          |          |    |  |  |
| Wyświetlono od 1 do 1 z 1 rekordów - wyfiltrowano z 6 rekordów |                                                                    | pierwsza                          | poprzednia                                           | 1 | następna | ostatnia | a  |  |  |
|                                                                |                                                                    |                                   |                                                      |   | Strona   | 1 z      | 21 |  |  |

Rys. 25 – Lista rejestrów do wyboru

**2.10.** Książka adresowa – zawiera tabelę z informacjami o poszczególnych pracownikach Urzędu. Nazwa wydziału oraz imię i nazwisko pracownika są aktywnymi linkami pozwalającymi zobaczyć bardziej szczegółowe informacje – Rys. 26

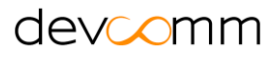

| Skarbnik     |                            |                  |                   |                  |
|--------------|----------------------------|------------------|-------------------|------------------|
| Nr<br>pokoju | Wydział                    | lmię i nazwisko  | Numer<br>telefonu | Adres e-mail     |
| 301          | Skarbnik                   | Daniel Wiśniewki | 789456            | poczta@wp.pl     |
| Wydział Fi   | inansów i Budżetu          |                  |                   |                  |
| Nr<br>pokoju | Wydział                    | lmię i nazwisko  | Numer<br>telefonu | Adres e-mail     |
|              |                            |                  |                   |                  |
| 101A         | Wydział Finansów i Budżetu | Marta Kowalska   | 123456            | poczta@poczta.pl |

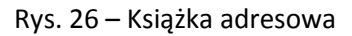

**2.11. Procedury urzędowe** – zawiera tabelę z informacjami o prowadzonych sprawach w urzędzie.

Procedury przedstawione są w formie tabeli, aby zobaczyć szczegóły procedury należy wybrać jej nazwę która jest aktywnym linkiem. Szablon pozwala na tzw. wyszukiwanie błyskawiczne – procedury wyszukiwane są na podstawie podanej frazy - Rys. 27.

| vanie:                                                    |                                                                         |                                                                                            | Wyświetlaj                                                                                                    | 10                                                                                                    | ▼ rekordó                                                                                                    | ów                                                                                                    |                                                                                                    |                                                                                                    |
|-----------------------------------------------------------|-------------------------------------------------------------------------|--------------------------------------------------------------------------------------------|----------------------------------------------------------------------------------------------------|----------------------------------------------------------------------------------------------------|----------------------------------------------------------------------------------------------------|----------------------------------------------------------------------------------------------------|----------------------------------------------------------------------------------------------------|----------------------------------------------------------------------------------------------------|
| Podział tematyczny                                        | \$                                                                      | Nazwa procedury                                                                            | -                                                                                                    |                                                                                                    | Wydział pr                                                                                                    | owa                                                                                                    | dzący                                                                                                    |                                                                                                    |
| zja                                                       | Pro                                                                     | cedura geodezyjna                                                                          | 1                                                                                                    | Sekretarz                                                                                                    |                                                                                                    |                                                                                                    |                                                                                                    |                                                                                                    |
| a                                                         | Pro                                                                     | cedura Budowlana                                                                           |                                                                                                    | Wydział Fina                                                                                                    | ansów i Budz                                                                                                    | żetu                                                                                                    |                                                                                                    |                                                                                                    |
| Wyświetlono od 1 do 2 z 2 rekordów - wybrano z 4 rekordów |                                                                         |                                                                                            | pierwsza                                                                                                    | poprzednia                                                                                                    | 1                                                                                                    | następna                                                                                                    | ostatnia                                                                                                    |                                                                                                    |
|                                                           | vanie:<br>Podział tematyczny<br>zja<br>/a<br>z 2 rekordów - wybrano z 4 | vanie:<br>Podział tematyczny<br>zja Prod<br>/a Prod<br>z 2 rekordów - wybrano z 4 rekordów | vanie: Podział tematyczny $\Diamond$ Nazwa procedury<br>zja Procedura geodezyjna<br>/a Procedura Budowlana<br>z 2 rekordów - wybrano z 4 rekordów | vanie: Wyświetlaj<br>Podział tematyczny INazwa procedury V<br>zja Procedura geodezyjna<br>/a Procedura Budowlana<br>z 2 rekordów - wybrano z 4 rekordów | vanie: Wyświetlaj 10<br>Podział tematyczny INazwa procedury I<br>zja Procedura geodezyjna Sekretarz<br>/a Procedura Budowlana Wydział Fin.<br>z 2 rekordów - wybrano z 4 rekordów pierwsza | vanie: Wyświetlaj 10 v rekordó<br>Podział tematyczny Nazwa procedury V Wydział pr<br>zja Procedura geodezyjna Sekretarz<br>/a Procedura Budowlana Wydział Finansów i Budz<br>z 2 rekordów - wybrano z 4 rekordów pierwsza poprzednia | vanie: Wyświetlaj 10 rekordów<br>Podział tematyczny $\Diamond$ Nazwa procedury rekordów<br>zja Procedura geodezyjna Sekretarz<br>/a Procedura Budowlana Wydział Finansów i Budżetu<br>z 2 rekordów - wybrano z 4 rekordów 11 | vanie: Wyświetlaj 10 v rekordów<br>Podział tematyczny Nazwa procedury V Wydział prowadzący<br>zja Procedura geodezyjna Sekretarz<br>/a Procedura Budowlana Wydział Finansów i Budżetu<br>z 2 rekordów - wybrano z 4 rekordów i następna 1 następna |

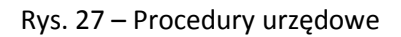

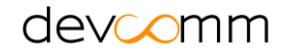

#### 3. Odnośniki funkcyjne

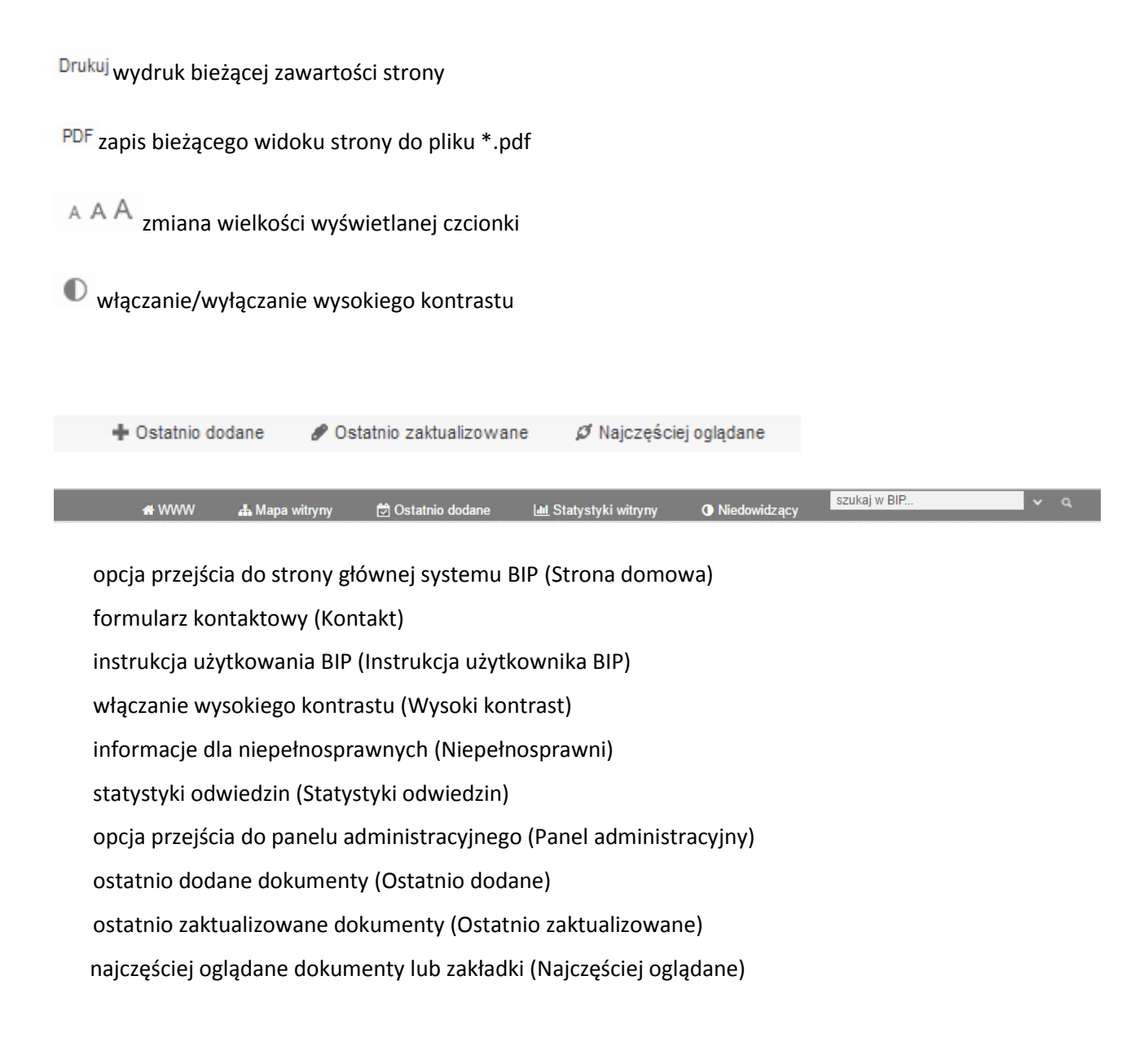

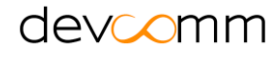

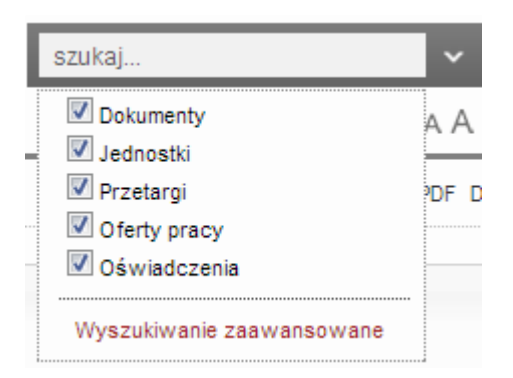

System umożliwia również wyszukiwanie treści na stronie z wyborem odpowiedniego filtru (dokumenty, jednostki, przetargi, oferty pracy oraz oświadczenia).

Wyszukiwanie zaawansowane

System umożliwia wyszukiwanie zaawansowane z wyszczególnieniem kategorii: dokumenty, przetargi, oferty pracy, osoby, jednostki organizacyjne – Rys. 28.

|                          |                                             |                           |           |            |     |          | PDF    | Dri |
|--------------------------|---------------------------------------------|---------------------------|-----------|------------|-----|----------|--------|-----|
| Szukaj                   | j dokumentów:                               |                           |           |            |     |          |        |     |
| okumen                   | nty są wyszukiwane po następujących polach: | TYTUŁ, TREŚĆ, ZNAK, OSOBA | WPROWADZA | JĄCA.      |     |          |        |     |
| Szukaj:                  | j.                                          |                           | Wyświe    | tlaj 10    | -   | rekordów | v      |     |
|                          |                                             | Tytuł                     |           |            |     |          |        | <   |
| 🔺 Tytu                   | uł 2                                        | ,                         |           |            |     |          |        |     |
| <ul> <li>Tytu</li> </ul> | uł 3                                        |                           |           |            |     |          |        |     |
| Pie                      | erwszy dokument                             |                           |           |            |     |          |        |     |
| <ul> <li>Tytu</li> </ul> | uł 1                                        |                           |           |            |     |          |        |     |
| > dok                    | k2                                          |                           |           |            |     |          |        |     |
|                          | Znaleziono 5 rekordów                       |                           | pierwsza  | poprzednia | 1 1 | następna | ostatn | ia  |
|                          |                                             |                           |           |            |     | Strona   | 1      | z 1 |
|                          |                                             |                           |           |            |     |          |        |     |
| Szukaj                   | j przetargów:                               |                           |           |            |     |          |        |     |
| Szukaj                   | j ofert pracy:                              |                           |           |            |     |          |        |     |
| Szukaj                   | j osób:                                     |                           |           |            |     |          |        |     |
| Szukaj                   | jednostek organizacyjnych:                  |                           |           |            |     |          |        |     |

Rys. 28- Wyszukiwanie zaawansowane

System posiada panel administracyjny, pozwalający na zarządzanie publikowaną treścią serwisu.

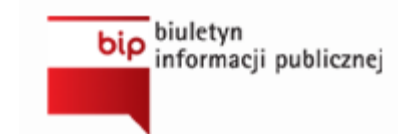

Odnośnik do strony www.bip.gov.pl zawierającej informacje dotyczące systemu BIP.

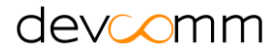